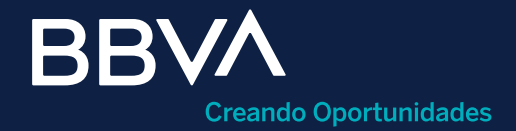

# Activar Protección de cheques

Guía rápida para la activación de protección de cuenta de cheques en BBVA Net Cash.

Horario de operación: Disponible 24/7 para las opciones de captura e importación "mismo día" y de lunes a viernes de 07:00 a 18:00 horas para el alta por importación "día siguiente".

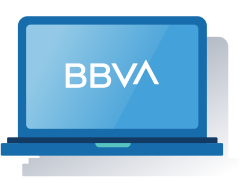

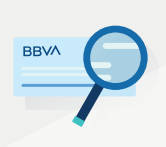

#### ¿Qué es la Protección de cheques?

Característica de la cuenta sin costo para reducir el riesgo de fraudes por falsificación, clonación, extravío o robo de tus cheques.

#### Requisitos previos a operar

- Login a BBVA Net Cash.
- Tener una **cuenta de cheques** en moneda nacional o dólares asignadas al servicio de protección de cheques
- Facultades de operación asociadas al usuario que pretende operar (consultar guía rápida de **módulo de administración y control).**

| Usted está en: Portada >               | Cheques      | Protección de cheques |                     |               |  |
|----------------------------------------|--------------|-----------------------|---------------------|---------------|--|
| Portada                                |              |                       | Protección de chequ | les           |  |
| Información de cuentas                 | $\checkmark$ |                       |                     |               |  |
| Centralización                         | ~            | Captura               | =                   | Importación   |  |
| Cheques                                | <u> </u>     | Inmediata             |                     | Mismo día     |  |
| Protección de cheques                  | 2            | Múltiple              |                     | Dia siguiente |  |
| Suspensión de cheques                  |              |                       |                     |               |  |
| Consulta de cheques devueltos          | =            |                       |                     |               |  |
| Consulta de cheques devueltos<br>W 8.5 | Ø            |                       |                     |               |  |
|                                        |              |                       |                     |               |  |

- Clic en el menú **"Cheques"**.
- 2 Clic en el submenú "Protección de cheques".
- 3) Clic en la opción "Activar protección".

### Paso 2: Llenado de campos de la operación.

| ada > Cheques | Protección de cheques  Activar protección                                                     |                    |                      |
|---------------|-----------------------------------------------------------------------------------------------|--------------------|----------------------|
|               | Activar protección                                                                            |                    |                      |
| ~             | Activación                                                                                    |                    |                      |
| ~             | Datos de la operación                                                                         |                    |                      |
| ^             | Descripción: Act. de cuentas 0010                                                             | Pecha de creación: | 01/02/2022           |
|               | Elegir tipo de operación 2                                                                    | O Por a            | rehivo (?)           |
| eltos         | Elegir cuenta de cheques<br>G Cuenta: 1234567890                                              | . 4                | Alias: [Seleccionar] |
|               | Condiciones de la protección. Los cheques estarán protegidos con los siguientes criterios.    |                    |                      |
|               | Vigencia: 90                                                                                  | Importe minimo:    | 1.00                 |
|               | 5 Validación de beneficiarios:  Si No ?                                                       | )                  |                      |
| ~             | Tipo de activación. La protección comenzará a partir de la fecha o del folio que establezcas. |                    |                      |
|               | 6 Fecha de inicio: 01/02/2022                                                                 |                    | Follo:               |

- 1 **Descripción:** (Alfanumérico 30 caracteres). Ingresar descripción o nombre del lote que a agregar.
- 2 **Elegir tipo de operación:** Seleccionar la forma como desea proteger el lote: manual o por archivo.
- 3 Número de cuenta: (MXN / USD). Seleccionar la cuenta a la cual se le activará la protección de cheques.
- 4 Alias: Seleccionar un nombre para facilitar la identificación de una cuenta.
- 5 Validación de beneficiario: Permitirá verificar la identidad de quien se presente como beneficiario de tus cheques, solicitando una identificación oficial.
- 6 **Tipo de activación:** En este campo dermina el tipo de activación con la cual se desea que inicie la protección de cheques, ya sea por fecha o folio.

## Paso 3: Creación y envío de la operación

| tección de chemies                     |        |   |                             | Description.                          |                                | $\odot$        | recita                         | de creación. | U VUZIZUZZ    |
|----------------------------------------|--------|---|-----------------------------|---------------------------------------|--------------------------------|----------------|--------------------------------|--------------|---------------|
|                                        |        |   | Elegir tipo de operación    |                                       |                                |                |                                |              |               |
| Suspensión de cheques                  |        |   |                             | Manual                                | ?                              |                |                                | Por archivo  | ?             |
| Consulta de cheques devueltos          | =      | = | Elegir cuenta de cheques    |                                       |                                |                |                                |              |               |
| Consulta de cheques devueltos<br>W 8.5 | •      | 3 |                             | Cuenta:                               | 1234567890                     | •              |                                | Allas:       | [Seleccionar] |
| Imágenes digitalizadas                 |        |   | Condiciones de la protecci  | ión. Los cheques estarán protegidos   | con los siguientes criterios.  |                |                                |              |               |
| Chequeras                              |        |   |                             | Vigencia:                             | 90                             |                | lim p                          | orte mínimo: | 1.00          |
| Solicitud de cuentas                   |        |   | Valid                       | lación de beneficiarios:              | I SI 🔿 N                       | ?              |                                |              |               |
| mpuestos y                             | ~      |   | Tipo de activación. La prot | ección comenzará a partir de la fecha | a o del folio que establezcas. |                |                                |              |               |
| contribuciones                         |        |   |                             | Fecha de Inicio:                      | 01/02/2022                     |                |                                | O Folio:     |               |
| Financiamiento y<br>Tarjetas           | ~      |   |                             |                                       |                                |                |                                |              |               |
| Firmas y envio                         | ~      |   | Agregar                     | Crear 2                               |                                |                |                                |              |               |
| Utilerias                              | ~      |   | Detalle de la operación     |                                       |                                |                |                                |              |               |
| Consulta de comisiones                 | ~      |   | Acción                      | Tipo de operación                     | Número<br>de cuente            | Importe minimo | Validación<br>de beneficiarios | Vigencia     | Fecha de inic |
| Actividad del canal                    | $\sim$ |   |                             |                                       | ue cuestia                     |                | ue benencianos                 |              |               |
|                                        |        |   | Eliminar                    | Activación de la protección           | 1234567690                     | 1.00           | SI                             | 90           | 01/02/2022    |
|                                        |        |   | Elminar                     | Activación de la protección           | 2345678901                     | 1.00           | Si                             | 90           | 01/02/2022    |
|                                        |        |   | Eliminar                    | Activación de la protección           | 3456789012                     | 1.00           | Si                             | 90           | 01/02/2022    |
|                                        |        |   |                             |                                       |                                |                |                                |              |               |

Agregar cuenta: Dar clic en agregar para visualizar tu cuenta en el detalle de la operación.

Crear operación: Dar clic en crear para generar el folio de operación.

| Firi                                | nas                      |                      |             |
|-------------------------------------|--------------------------|----------------------|-------------|
| Firma                               |                          |                      |             |
|                                     | Datos del firmante       |                      |             |
| Usuario:                            | CLIENTE BBVA             | Poder:               | 100%        |
|                                     | Datos de la operación    |                      |             |
| Descripción:                        | Act. de cuentais 0010    | Cifra de control:    | 0.00        |
| Fecha de creación:                  | 01/02/2022               | Número de registros: | 10          |
| Fecha de aplicación:                | 01/02/2022               | Porcentaje firmado:  | 0%          |
|                                     | Introducción de la firma |                      |             |
| Clave de operaciones:<br>Clave ASD: | 3                        |                      |             |
| liver                               | Otros firmantes Aceptar  | Importe para limites | Ver detaile |
|                                     |                          |                      |             |

Firma: Deberás ingresar los elementos:
Clave de operaciones: Clave de operación del usuario.
Clave ASD: Clave ASD del Token asignado al usuario.
Finalmente haz en clic en "Aceptar" para procesar la transacción.

|   | Firma                |                      |                      |                   |
|---|----------------------|----------------------|----------------------|-------------------|
|   |                      | Datos del firmante   | 9                    |                   |
|   | Usuario:             | CLIENTE BBVA         | Poder:               | 100%              |
|   |                      | Datos de la opera    | ción                 |                   |
| 9 | Descripción:         | Act. de cuentas 0010 | Cifra de control:    | 0.00              |
|   | Fecha de creación:   | 01/02/2022           | Número de registros: | 10                |
|   | Fecha de aplicación: | 01/02/2022           | Follo:               | 123456            |
|   |                      | Estado de la firma   | 1                    |                   |
|   | Información          |                      | Estado               | Porcentaje firmad |
|   | Actual               |                      | Pendiente de envío   | 100%              |
|   | Volver               | ar Benorte           |                      |                   |
|   |                      | Reporte              |                      |                   |

Enviar operación: Dar clic en enviar y revisa datos de la operación.

| Usted està en: Portad            | a > Ch | eques > Pr | otección de cheques > Activar protecció | n                     |                      |        |
|----------------------------------|--------|------------|-----------------------------------------|-----------------------|----------------------|--------|
|                                  |        |            | E                                       | nvio                  |                      |        |
| mación de cuentas                | ~      |            |                                         |                       |                      |        |
| ralización                       | ~      |            | Enviar operación                        |                       |                      |        |
|                                  |        |            |                                         | Datos del firmante    |                      |        |
| <b>15</b>                        | ^      |            |                                         |                       |                      |        |
| de cheques                       |        |            | Usuario:                                | CLIENTE BBVA          | Poder:               | 100%   |
|                                  |        |            |                                         | Datos de la operación |                      |        |
| nsion de cheques                 |        |            |                                         |                       |                      |        |
| ita de dheques devueltos         |        | =          | Descripción:                            | Act. de cuentas 0010  | Clifra de control:   | 0.00   |
| nsulta de cheques devuelt<br>3.5 | aos    | 0          | Fecha de creación:                      | 01/02/2022            | Número de registros: | 10     |
| nes digitalizadas                |        |            | Fecha de aplicación:                    | 01/02/2022            | Folio:               | 123458 |
| eras                             |        |            |                                         |                       |                      |        |
| ud da cuentas                    |        |            | Volver 5 Ace                            | ad an                 |                      |        |
|                                  |        |            |                                         |                       |                      |        |
| stos y<br>puciones               | ~      |            |                                         |                       |                      |        |
|                                  | ~      |            |                                         |                       |                      |        |

Aceptar: Dar clic en aceptar para confirmar el envío de la operación.

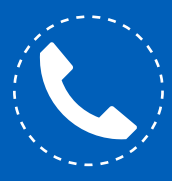

5

3

Si necesitas orientación adicional a la de esta guía, puedes consultar el manual en la sección Herramientas de apoyo > Manuales > Cheques > Protección de cheques" o comunícate al teléfono 55 1998 8080 para que un asesor te atienda de lunes a viernes de 07:00 a 20:00 horas y sábados de 09:00 a 14:00 horas, desde cualquier parte de la república.